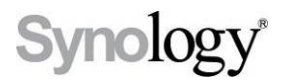

# DS409slim

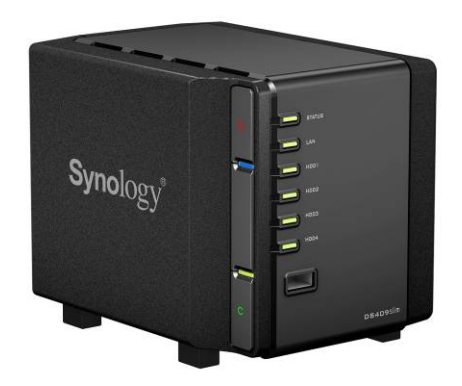

# Hızlı Yükleme Kılavuzu

## Güvenlik Talimatları

Lütfen ürünü kullanmadan önce bu güvenlik talimatlarını dikkatle okuyun ve ilerde başvurmak üzere güvenli bir yerde saklayın.

|                                                                                                    | Kãolor. 2                                                                                                    |                                                                                                    |
|----------------------------------------------------------------------------------------------------|----------------------------------------------------------------------------------------------------|----------------------------------------------------------------------------------------------------|
| Doğrudan güneş<br>ışığından ve<br>kimyasallardan uzak<br>tutun. Ortamda ani<br>sıcaklık veya nem<br>değişmeleri<br>olmamasını<br>sağlayın.                                             | Synology ürününü<br>doğru konumda<br>tutun. Başaşağı<br>konumda<br>yerleştirmeyin.                                        | Synology ürününü<br>hiçbir sıvının<br>yakınına<br>yerleştirmeyin.                                                               |
|                                                                                                    |                                                                                                    |                                                                                                    |
| Temizlemeden önce<br>güç kablosunu fişten<br>çekin. Synology<br>ürününü nemli kağıt<br>havlularla silin.<br>Temizlemek için<br>kimyasal veya<br>aerosol temizleyiciler<br>kullanmayın. | Synology ürününü<br>düşmesine karşı<br>dengeli olmayan<br>taşıma arabası,<br>masa veya sıra<br>üzerine<br>yerleştirmeyin. | Güç kablosu doğru<br>besleme voltajına<br>takılmalıdır.<br>Beslenen AC voltajın<br>doğru ve kararlı<br>olduğundan emin<br>olun. |

# Paket İçeriği

Kurulumdan önce lütfen aşağıdaki parçaları aldığınızı doğrulamak amacıyla paket içeriğini kontrol edin.

| Symology'                         |                    |  |  |
|-----------------------------------|--------------------|--|--|
| DS409slim X 1                     | Kurulum CD'si X 1  |  |  |
|                                   |                    |  |  |
| 2M RJ-45 LAN kablosu X 1          | AC Güç Kablosu X 1 |  |  |
| -                                 |                    |  |  |
| Adaptör X 1                       | Kaide X 1          |  |  |
| 1 2 3 4                           |                    |  |  |
| Sabit disk tepsi etiketi x 1      |                    |  |  |
| Montaj Kiti                       |                    |  |  |
|                                   |                    |  |  |
| Sabit sürücüler için vida X<br>24 |                    |  |  |

Not:

Sabit sürücü kapasitesinden en iyi şekilde yararlanmak için aynı boyuta sahip sabit sürücüler takmanız önerilir.

#### Sabit Sürücüyü Takın

Uyarı! Kurulum için üzerinde veri bulunan bir sabit sürücü kullanırsanız, bazı durumlarda sistem sabit sürücüyü biçimlendirerek tüm verileri siler. Lütfen ilerde lazım olması halinde verileri yedekleyin.

1. Makineden tepsiyi çekin.

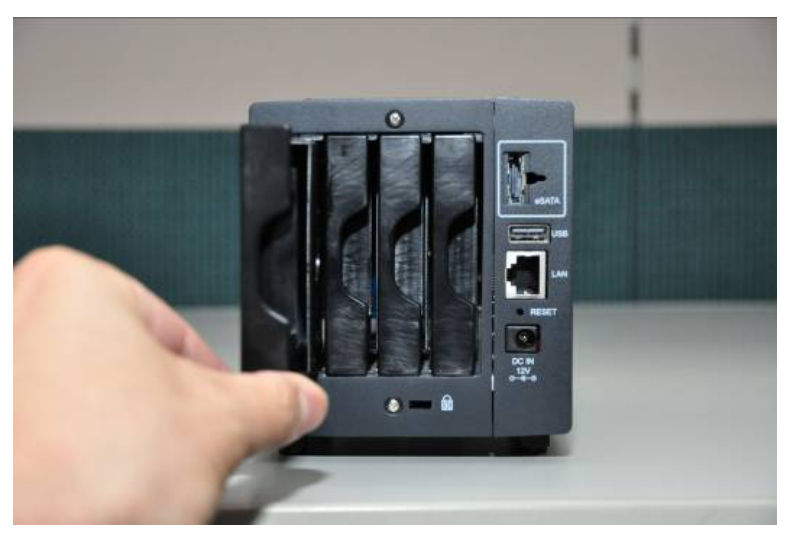

2. SATA sabit sürücüyü tepsiye tutturun ve vidaları kullanarak sürücüyü tespit edin. Vida konumu için aşağıdaki resme bakın.

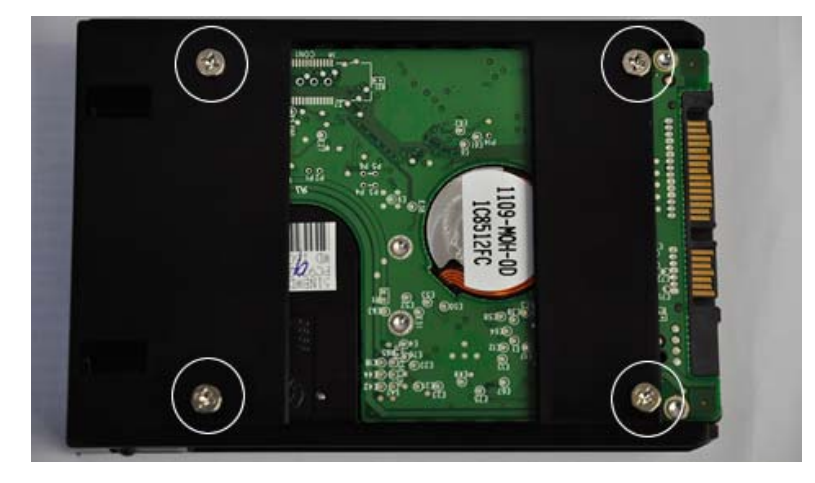

3. Sabit sürücü tepsisini yerine takın ve tepsiyi iterek mandalı tutturun.

Hatırlatma: Tepsinin sisteme tam olarak bağlandığından emin olun. Aksi halde, sabit sürücü düzgün çalışamayabilir.

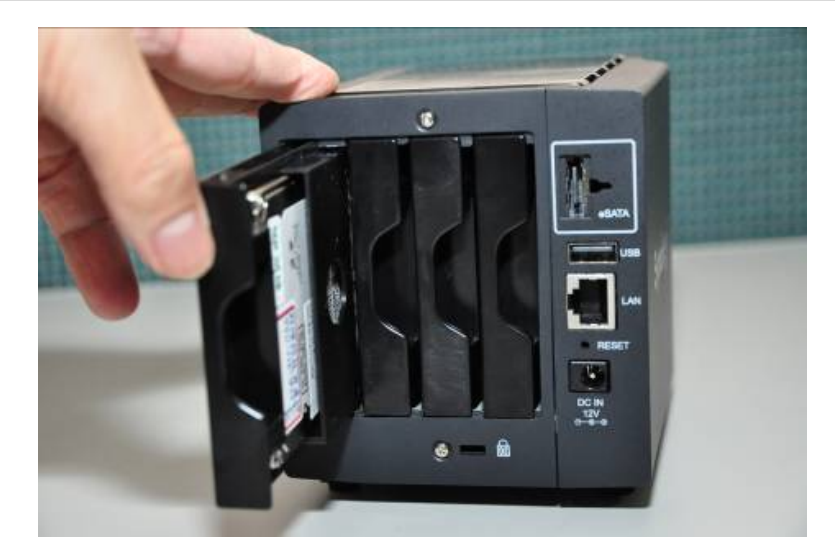

4. Hazırladığınız tüm sabit sürücüleri monte etmek üzere yukarıdaki adımı tekrarlayın.

Hatırlatma: Sabit sürücü tepsilerini takarken, tepsilerin kendi üst ve alt sabit sürücü tepsi rayları boyunca doğru takıldığından emin olun.

5. Sabit diskleri belirlemenize yardımcı olması için sabit disk tepsilerini verilen yapışkan etiketlerle etiketleyin.

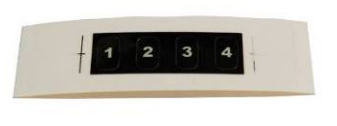

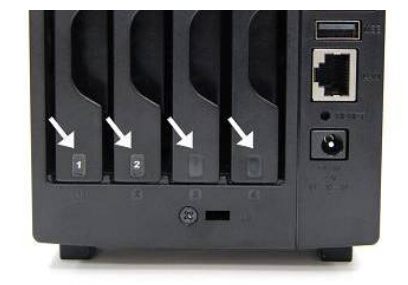

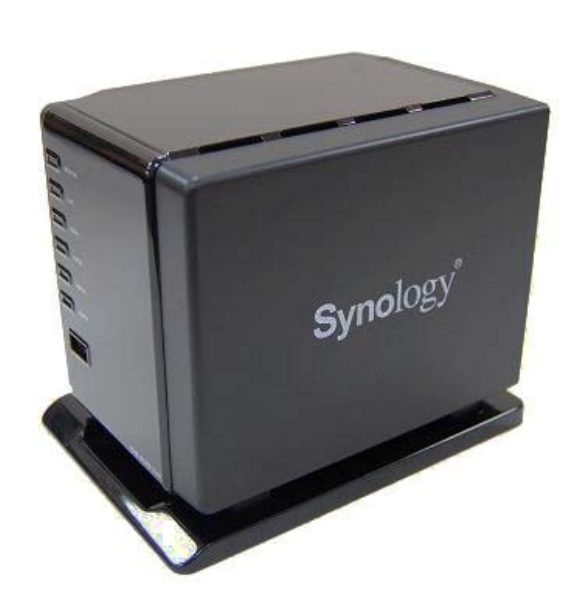

6. Daha iyi havalandırma sağlamak ve yabancı cisimlerin fana girmesini önlemek için DS409slim'i kaide üzerine yerleştirin.

#### Sunucuyu Açın

1. AC güç adaptörünü sunucuya bağlayın ve AC güç kablosunu prize takın.

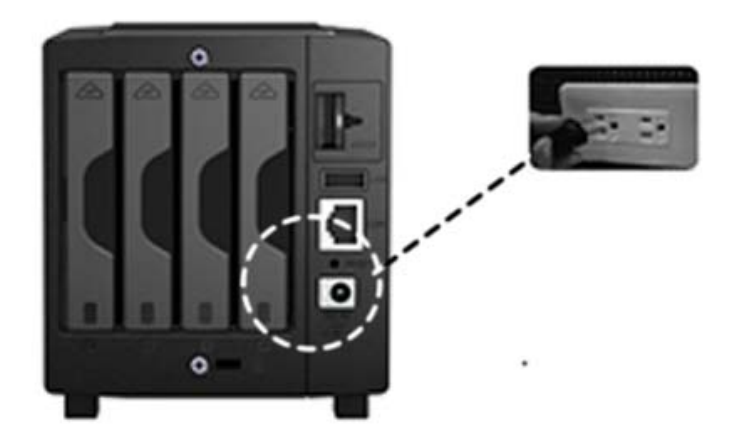

2. LAN kablosunu kullanarak sunucuyu anahtar/yıldız göbek/yönlendiricinize bağlayın.

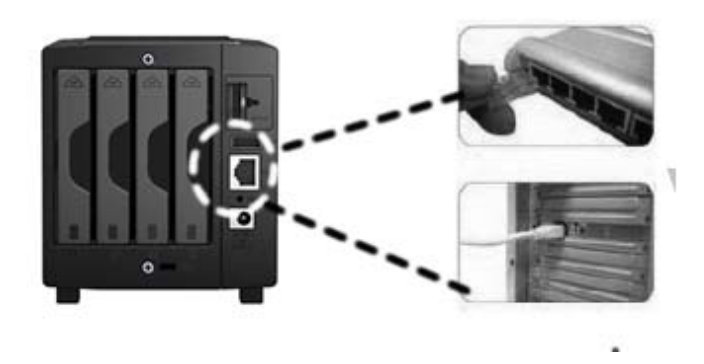

3. Sunucuya enerji vermek için ön paneldeki güç düğmesine basın. POWER LED'inin sabit bir şekilde mavi olmasını bekleyin.

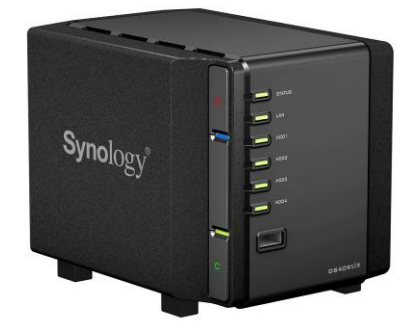

## Sistem Yazılını Yükleyin

#### Windows Kullanıcısı

1. Kurulum CD'sini bilgisayarınıza takın.

![](_page_7_Picture_3.jpeg)

2. Otomatik çalışma menüsünde Synology Sunucuyu Kur öğesini seçin.

![](_page_7_Picture_5.jpeg)

- 3. Kurulum CD'sindeki ".pat" kurulum dosyasını seçmek için Gözat'a tıklayın.
- 4. Kurulum işlemini tamamlamak için ekranda gösterilen talimatları izleyin.

Not: Tek Tıklama ile Kurulumu seçerseniz, admin parolası boş

#### Mac Kullanıcısı

1. Kurulum CD'sini bilgisayarınıza takın.

![](_page_8_Picture_2.jpeg)

2. CD-Rom Sürücü küçük resmine çift tıklayın.

![](_page_8_Picture_4.jpeg)

3. MacOSX üzerine çift tıklayın.

![](_page_8_Picture_6.jpeg)

4. Synology Assistant-SYNOLOGY.dmg üzerine çift tıklayın.

![](_page_8_Picture_8.jpeg)

5. Masaüstünde otomatik olarak oluşturulan Synology Assistant-SYNOLOGY. dmg küçük resmine çift tıklayın.

![](_page_9_Picture_1.jpeg)

6. Kurulum Sihirbazını çalıştırmak için Synology Assistant üzerine çift tıklayın.

| 00                                                                                                    | DSAssist    | tant-SYNOLOGY-2.0-0571 | $\bigcirc$ |
|----------------------------------------------------------------------------------------------------|-------------|------------------------|------------|
| Reals                                                                                                    |             |                        | Q          |
| Disk.<br>DEV/CES<br>DIsk<br>Macintosh HD<br>DSAssista ▲<br>SHARED<br>PLACES<br>Desktop<br>Applications<br>Documents<br>Movies<br>J Music<br>Movies<br>SEARCH FOR | DSAssistant | Quick Look ACtion      | Search     |
| × an                                                                                                    | 10          | tem, 6.3 MB available  | 1          |

- 7. Kurulum CD'sindeki ".pat" kurulum dosyasını seçmek için Gözat'a tıklayın.
- 8. Kurulum işlemini tamamlamak için ekranda gösterilen talimatları izleyin.

Not: Tek Tıklama ile Kurulumu seçerseniz, admin parolası boş

#### **Tebrikler!**

Sunucu kurulumu tamamlandı. Gelişmiş ayarlar ve yönetim için kurulum CD'sindeki Kullanım Kılavuzuna bakın. Daha fazla bilgi veya çevrimiçi kaynaklar için lütfen http://www.synology.com adresini ziyaret edin.